# THE ULTIMATE **LINKEDIN GUIDE**

## PRIVATISE, PROTECT OR DEACTIVATE

How to Safeguard yourself from past or future scammers.

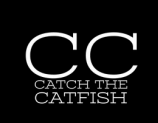

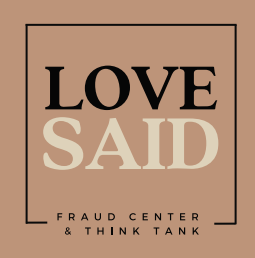

@LoveSaid

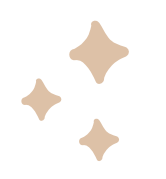

## HOW TO MAKE YOUR LINKEDIN ACCOUNT PRIVATE

## PRIVACY

- 1. Tap the profile picture at the top left of the screen.
- 2. Tap the 'gear' settings at the bottom.
- 3. Tap 'visibility'

#### WHO CAN SEE YOUR INFORMATION

7. Turn off exporting data.8. Turn off users being able to see your email address to 'only visible to me'.

#### CHANGING THE SETTINGS

4. Scroll through each section and toggle to remove last name, profile discovery by email or phone number
5. Change profile photo only seen by connections.

#### FINISHED

You can search in private mode so that others cannot see your profile. Your data should now be unsearchable.

#lovesaid #romancefraud #onlinefraud #catfish

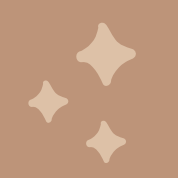

# HOW TO TEMPORARILY DEACTIVATE YOUR ACCOUNT ON LINKEDIN

#### LOG IN

- 1. Log in from a computer or the app.
- 2. Click your profile picture in the top left corner.

#### CHANGING THE SETTINGS

- 3. Select 'Settings' at the bottom.
  - 4. Click Account Preferences
  - 5. Scroll to 'Account Management'

#### DEACTIVATE

7. Choose 'Hybernate account'.

### FINISHED

Your Linkedin profile can be re-activated when you are ready.

#lovesaid #romancefraud #onlinefraud #catfish

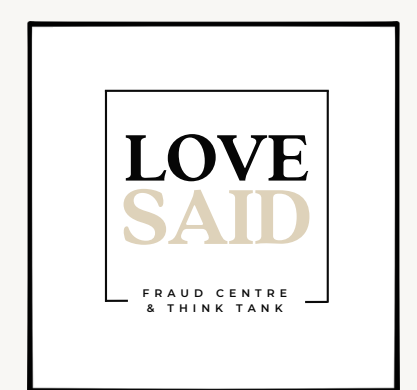

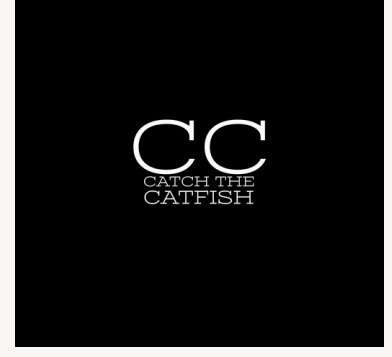

www.lovesaid.org